## VADEMECUM CAMBIO PASSWORD MAIL

Aprire un browser (es. internet explorer, chrome, firefox) andare su "webmail.aruba.it"

Nella schermata principale compilare i campi con il proprio indirizzo mail @ordavvsa.it e la relativa password, quindi cliccare su accedi

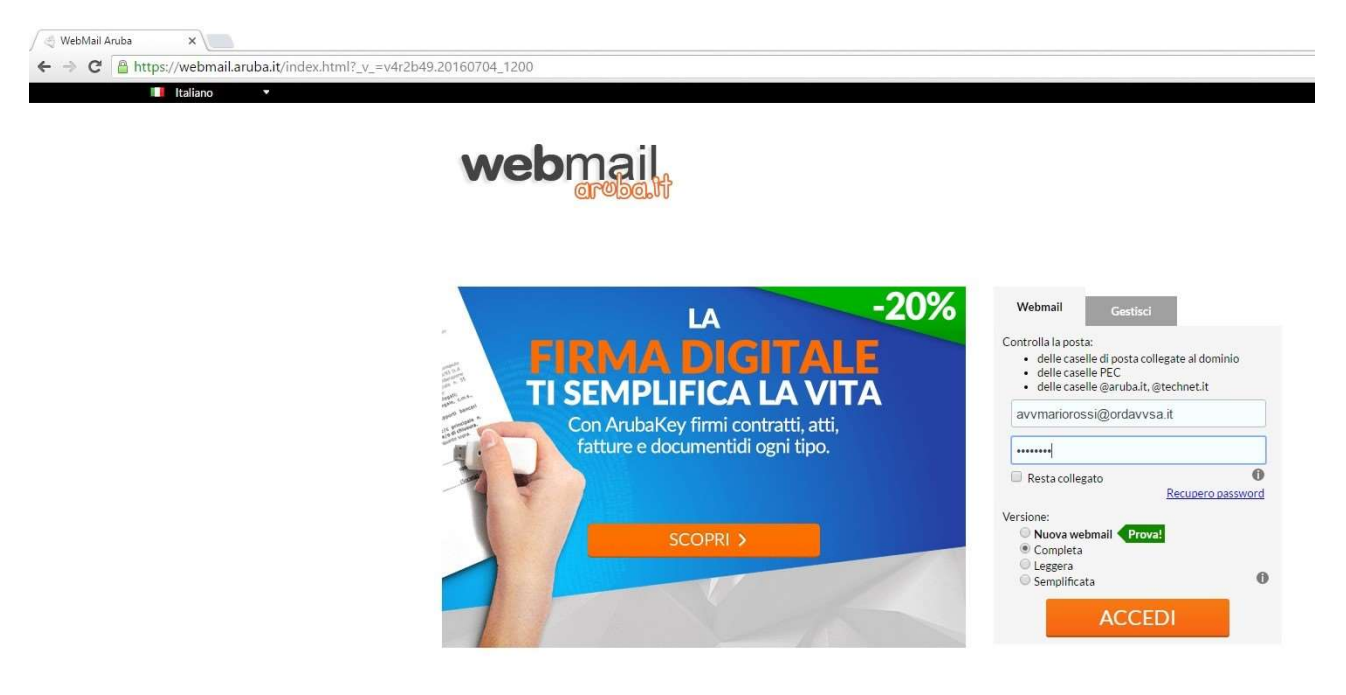

## Nella schermata successiva cliccare su opzioni

| > C Ahttps://webmail.aruba.it/cgi-bir | ı/aiaxmail                       |                                                             |               |
|---------------------------------------|----------------------------------|-------------------------------------------------------------|---------------|
| webmail                               |                                  |                                                             |               |
| 🖞 Nuovo 🧶 Aggiorna                    | Desktop                          |                                                             |               |
| icerca nei messaggi 🔹 🕨 🧟             | Ricarica Aggiungi Gadget Colonne |                                                             |               |
| Desktop                               | Banvanith                        | Mattanti                                                    |               |
| Alexandra and a                       |                                  |                                                             |               |
| Nuovo Messaggio                       | Ciao into                        | 4260 messaggio(i) non letto(i) nella t<br>Messaggi recenti  | ua casella di |
| Pouro Gruppo                          | Martedi 27 Settembre 2016        | Booking.com - 08:00<br>Roberto, abbiamo trovato offerte las | t minute per  |
|                                       |                                  | info@breldoitalia.it - 02:48                                |               |
|                                       | Quota                            |                                                             | 6 - 23:22     |
|                                       | Dati del tuo account             | info@infomatica.biz - 26 set 201                            | 6 - 23:22     |
|                                       | Utilizzo Webmail                 | info@infomatica.biz - 26 set 201                            | 6 - 23:02     |
|                                       |                                  |                                                             |               |
|                                       | Calendario                       | 000                                                         |               |
|                                       | Eventi nei prossimi 7 giorni: 0  |                                                             |               |
|                                       |                                  |                                                             |               |
| Ricerca                               |                                  |                                                             |               |
| A Messaggi                            |                                  |                                                             |               |
| Contatti                              |                                  |                                                             |               |
| Calendario                            |                                  |                                                             |               |
| Sincronizzazione                      |                                  |                                                             |               |
| Opzioni                               |                                  |                                                             |               |
|                                       | Messagei - Conta                 | the Calendaria Oraciani DEC undersail Languat               |               |

## Quindi su password

| 🖉 WebMail Aruba - Preferen 🗙 📜                |                      |
|-----------------------------------------------|----------------------|
| ← → C A https://webmail.aruba.it/cgi-bi       | n/ajaxmail           |
| webmail<br>areba.lt                           |                      |
| 🔀 Nuovo 🕹 Aggiorna                            | Preferenze           |
| Ricerca nei messaggi 💦 🕓                      | Caricamento in corso |
| O Desktop                                     |                      |
| 🔍 Ricerca                                     |                      |
| 🖂 Messaggi                                    |                      |
| 🛄 Contatti                                    |                      |
| Calendario                                    |                      |
| 💈 Sincronizzazione                            |                      |
| M Opzioni                                     |                      |
| <ul> <li>Preferenze</li> <li>Firma</li> </ul> |                      |
| Ξ Mittenti Bloccati                           |                      |
| 🛱 Regole Messaggi                             |                      |
| Inoltro/Risposta Automatica                   |                      |
| C Antispam                                    |                      |
| Visualizzazione Contatti                      |                      |
|                                               |                      |

## Quindi compilare i campi indicati e cliccare salva per concludere l'operazione

| ·bin/aiaxmail |                                                                                                    |
|---------------|----------------------------------------------------------------------------------------------------|
|               | Pastord                                                                                                    |
|               | R Salva                                                                                                    |
|               | Image: State of the system of the system |
|               |                                                                                                    |